| Classification | Win-GRAF Engl |         |       |      |           |      |     |
|----------------|---------------|---------|-------|------|-----------|------|-----|
| Author         | Spike Huang   | Version | 1.0.0 | Date | Jan. 2016 | Page | 1/6 |

## How to Use the Win-GRAF PAC to Connect the Modbus TCP Slave Device that Has Two IP Addresses (Redundancy Settings)?

This section will list the way to create the redundant "Modbus Master Request", when one IP of the Modbus TCP Slave devices is disconnected, the other IP can still normally to be read/written data. In addition, the user can refer the FAQ-009 and FAQ-011 to know how to enable the Win-GRAF PAC as the Modbus RTU/ASCII Master or Modbus TCP/UDP Master.

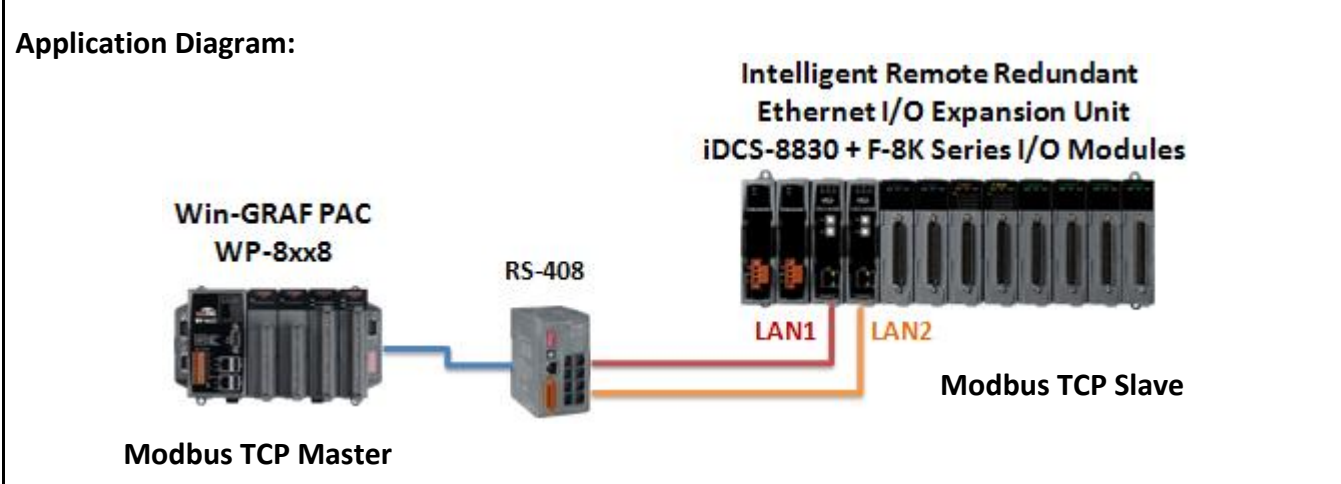

## Follow The Steps:

1. Click the "Open MODBUS:", and then click the menu bar "Tools" > "Export".

| <u>File E</u> dit <u>V</u> iew Insert Project | <u>T</u> ools                                       | <u>W</u> indow <u>H</u> elp                                                                                                    |                                      |                                  |                                                    |                                                               |                                              |                   |  |  |
|-----------------------------------------------|-----------------------------------------------------|----------------------------------------------------------------------------------------------------|--------------------------------------|----------------------------------|----------------------------------------------------|---------------------------------------------------------------|----------------------------------------------|-------------------|--|--|
|                                               | X                                                   | <u> Rial</u> 🤊 (° i 🚮 i                                                                                                    | 翻品 %                                 | 6                                | 🖻 💡 🕑                                              | 🕍 थे।                                                         |                                              |                   |  |  |
| Workspace                                     | 10 D                                                | rivers *                                                                                                    |                                      |                                  | 4574                                               |                                                               |                                              |                   |  |  |
|                                               | 旧                                                   | 🗉 Ma MODBUS Master                                                                                                    |                                      |                                  | Name                                               |                                                               | Value                                        |                   |  |  |
|                                               |                                                     | 🛓 🚠 Open MODBUS: 1                                                                                                    | Mode                                 | Mode Open M                      |                                                    |                                                               |                                              |                   |  |  |
| Import                                        | _                                                   | - "E <2> Read Inp                                                                                                    | - " 2 Read Input Bits [1] [13]       |                                  |                                                    |                                                               | 192.168.1.100                                | 192.168.1.100     |  |  |
| Export                                        |                                                     | — 🛄 +0: boo_1                                                                                                    |                                      |                                  | Port                                               |                                                               | 502                                          |                   |  |  |
| Con <u>v</u> ert Program                      | •                                                   | — 🛄 +1: boo_2                                                                                                    | 2                                    | 1                                | Reconnec                                           | t after error                                                 |                                              | ×                 |  |  |
| Automation Script                             |                                                     | — 🛄 +2: boo_3                                                                                                    | }                                    |                                  | Slaves dia                                         | Slaves diagnostics                                            |                                              |                   |  |  |
|                                               | /                                                   | 🛄 🛄 Error repo                                                                                                    | Delay betv                           | veen requests (ms)               | 10                                                 |                                                               |                                              |                   |  |  |
|                                               | nding Configuration 🛛 🖆 👘 👘 🗧 <4> Read Input Regist |                                                                                                    |                                      |                                  |                                                    | 1) [15] Disabled                                              |                                              |                   |  |  |
| E Types                                       | ∎+<br>                                              | <ul> <li>+45: DIN</li> <li>+67: DIN</li> <li>+89: DIN</li> <li>Error repo</li> </ul>                                                                                                    | IT_3<br>IT_4<br>IT_5<br>It: ERROR_S1 | conn<br>will s<br>the s<br>the s | ect one Sla<br>how the w<br>econd Mo<br>econd Slav | ave IP addre<br>vay to copy a<br>dbus Master<br>ve IP address | ss, so here<br>and genera<br>to connec<br>s. | e we<br>ate<br>ct |  |  |
|                                               |                                                     | Request<br>22 Road Input Dite                                                                                                    | 1 Slave/U                            | - 1                              |                                                    | Periodia                                                      | 1000                                         | 0000              |  |  |
|                                               |                                                     | X2/ Head Input Dits     X4\ Read Input Redisters     X4\ Read Input Redisters     X4\ Read Input Red Input Redisters     X4\ Read Input Red Input Red Input | 1                                    | 1                                | 5                                                  | Periodic                                                      | 1000                                         | 2000              |  |  |
|                                               |                                                     | (47 meda inpachegisters                                                                                                    | 10 and                               | 18                               |                                                    | 1 chodic                                                      | 1000                                         | 0000              |  |  |
|                                               |                                                     | Main 10 Drivers                                                                                                    |                                      |                                  |                                                    |                                                               |                                              |                   |  |  |
|                                               |                                                     |                                                                                                    | d Tachni                             |                                  | umont                                              |                                                               |                                              |                   |  |  |

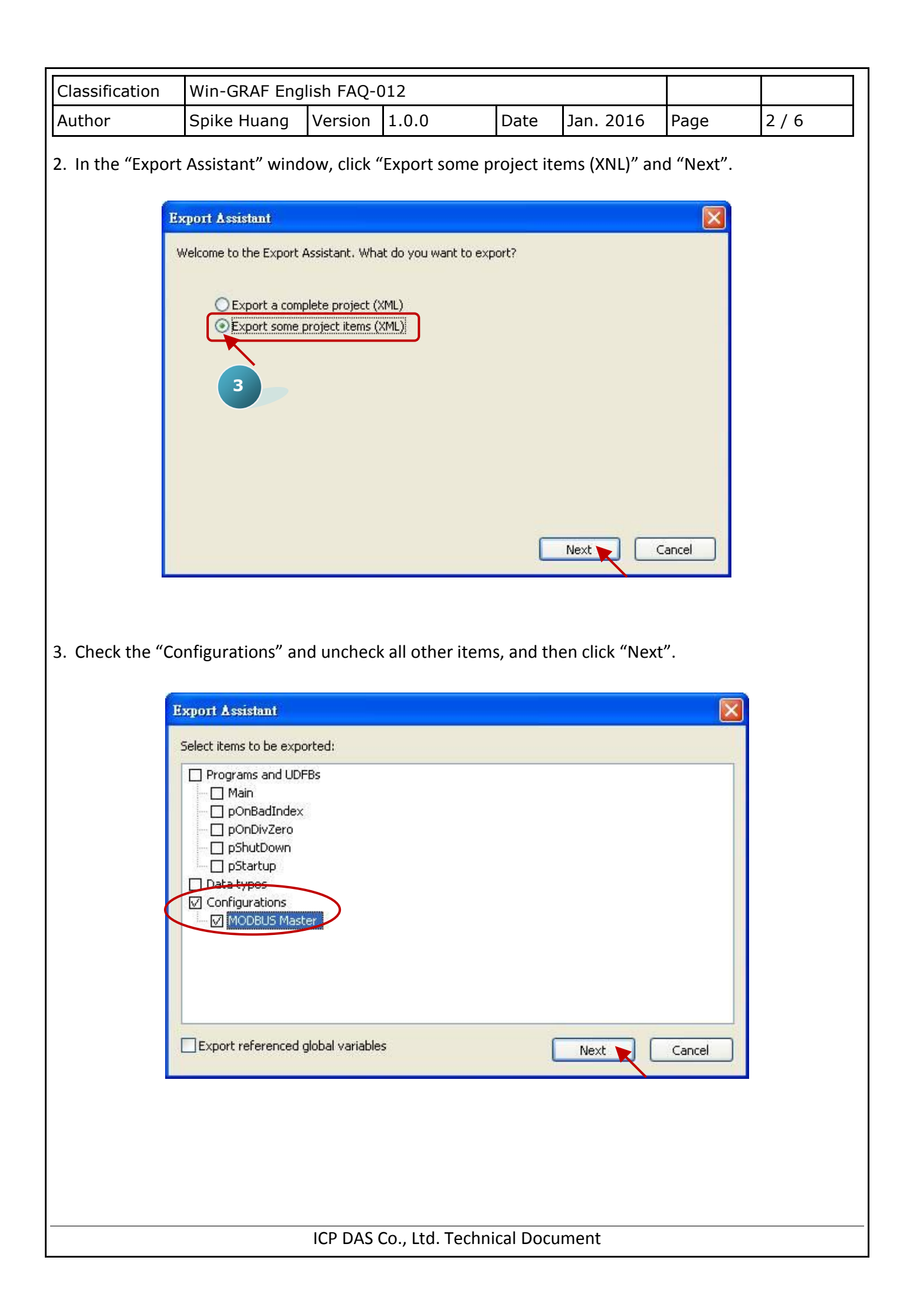

| Classification | Win-GRAF Engl |         |       |      |           |      |       |
|----------------|---------------|---------|-------|------|-----------|------|-------|
| Author         | Spike Huang   | Version | 1.0.0 | Date | Jan. 2016 | Page | 3 / 6 |

4. Browse a suitable path (default in C:\Win-GRAF\Projects) and named for the file (e.g., Master\_2.xml), and then click "Save" button. Finally, click "Finish" to export the settings.

| 另存新檔                                                               |                                                                                                    | ? [                                                                                                    |
|--------------------------------------------------------------------|----------------------------------------------------------------------------------------------------|----------------------------------------------------------------------------------------------------|
| 儲存於①:                                                              | 🗁 Projects                                                                                                    | 🗙 G 🕸 🖻 🖽 -                                                                                                    |
| <ul> <li>裁最近的文件</li> <li>資面</li> <li>教的文件</li> <li>教的文件</li> </ul> | Demo01<br>ICPDAS_template<br>MTCP_M<br>other<br>Test<br>Test_01<br>test_1<br>Test_2<br>Test_2<br>Test_3<br>test_0528 |                                                                                                    |
| 我的電腦<br>一個一個一個一個一個一個一個一個一個一個一個一個一個一個一個一個一個一個一個                     | 檔名(N): Master_2.xml<br>存檔類型(T): XML files (*.xml)                                                                    | <ul> <li>▲</li> <li>▲</li></ul> |

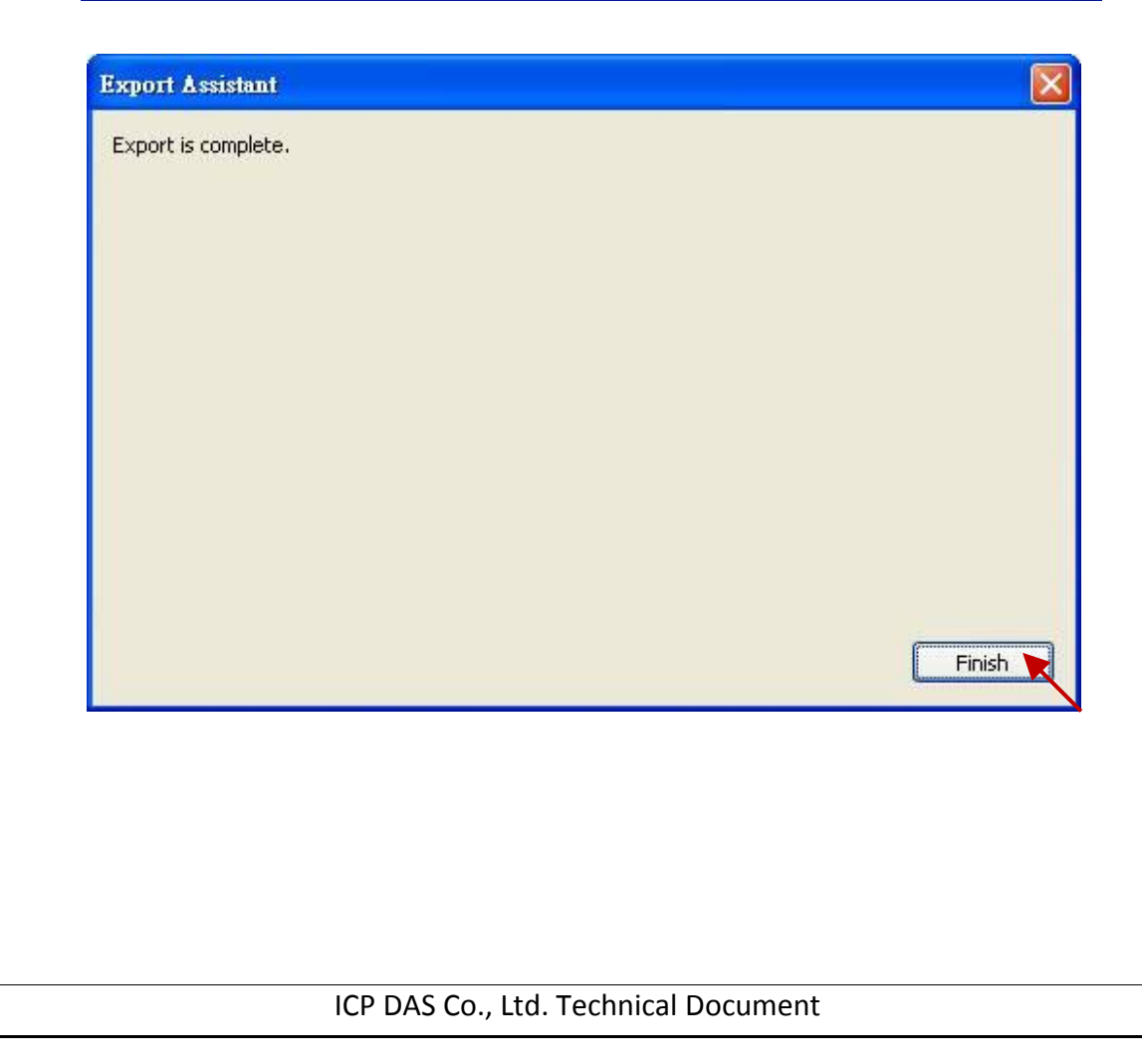

| Classification                                                                                                    | Win-GRAF Eng                                                                                                    | lish FAQ-(                                                                                                    | )12                                                                                                    |                                                                                                    |                                                                                                    |                                                                                                    |                                                               |  |  |
|----------------------------------------------------------------------------------------------------|----------------------------------------------------------------------------------------------------|----------------------------------------------------------------------------------------------------|----------------------------------------------------------------------------------------------------|----------------------------------------------------------------------------------------------------|----------------------------------------------------------------------------------------------------|----------------------------------------------------------------------------------------------------|---------------------------------------------------------------|--|--|
| Author                                                                                                    | Spike Huang                                                                                                    | Version                                                                                                    | 1.0.0                                                                                                    | Date                                                                                                    | Jan. 2016                                                                                                    | Page                                                                                                    | 4 / 6                                                         |  |  |
| <ol><li>Using the Notepad software to open the file ".xml" that exported in the step 4, and then copy the<br/>content between the <modbus> and </modbus>.</li></ol>                                                                                                    |                                                                                                    |                                                                                                    |                                                                                                    |                                                                                                    |                                                                                                    |                                                                                                    |                                                               |  |  |
| ▶ Master_2.xml - 記事本                                                                                                    |                                                                                                    |                                                                                                    |                                                                                                    |                                                                                                    |                                                                                                    |                                                                                                    |                                                               |  |  |
| 檔案(E) 編輯(E) 格式(D)<br><types><br/></types><br><variables><br/><vargroup <br="" kind="GLOBAL" name="&lt;br&gt;&lt;/vargroup&gt;&lt;br&gt;&lt;vargroup&gt;&lt;br&gt;&lt;/vargroup&gt;&lt;br&gt;&lt;/vargroup&gt;&lt;br&gt;&lt;/variables&gt;&lt;br&gt;&lt;network&lt;&gt;&lt;br&gt;&lt;modbus&gt;&lt;/td&gt;&lt;td&gt;被威(Y) 說明(H)&lt;br&gt;(Global)">(Retain)" kind="RETAIN"<br/>id="master" address="1</vargroup></variables>                                                                                                    | "><br>"><br>92.168.1.100"                                                                                                    | port="502" sdiags="1"                                                                                                    | reconnect=                                                                                                    | "1" disabled="0" regi                                                                                              | jejav="10" rtu="0"                                                                                                    |                                                                                                    |                                                               |  |  |
| <pre><modbusreq <="" <modbusite="" <modbusreq="" modbusite="" modbusreq="" n=""></modbusreq></pre>                                                                                                    | aame="" mode="Read In<br>m ope="Data" offset="C<br>m ope="Data" offset="1<br>m ope="Data" offset="2<br>m ope="Status" offset=                                                     | put Bits" addre<br>)" symbol="boo<br>L" symbol="boo<br>2" symbol="boo<br>"O" symbol="EF                                      | ss="0" nbitem="3" slav<br>_1" nbword="1" mask=<br>_2" nbword="1" mask=<br>_3" nbword="1" mask=<br>_ROR_STATUS1" nbwo                                           | ve="1" call="<br>"ffff" Rangel<br>"ffff" Rangel<br>"ffff" Rangel<br>rd="1" mask                                    | Periodic(1000,8000)<br>Hi="" RangeLo="" Sig<br>Hi="" RangeLo="" Sig<br>Hi="" RangeLo="" Sig<br>="ffff" RangeHi="" Ra                                              | " timeout="1000" r<br>Hi="" SigLo=""/><br>Hi="" SigLo=""/><br>Hi="" SigLo=""/><br>angeLo="" SigHi=""                                                         | etry="1"><br>SigLo=""/>                                       |  |  |
| <modbusreq n<br=""><modbusite<br><modbusite<br><modbusite<br><modbusite<br><modbusite<br><modbusite<br></modbusite<br></modbusite<br></modbusite<br></modbusite<br></modbusite<br></modbusite<br></modbusreq>                                                                                                    | ame="" mode="Read In<br>m ope="Data" offset="C<br>m ope="Data" offset="2<br>m ope="Data" offset="4<br>m ope="Data" offset="6<br>m ope="Data" offset="6<br>m ope="Status" offset=  | put Registers"<br>)" symbol="DIN<br>2" symbol="DIN<br>4" symbol="DIN<br>5" symbol="DIN<br>3" symbol="DIN<br>"0" symbol="EF   | address="0" nbitem="8<br>T_1" nbword="32770"<br>T_2" nbword="32770"<br>T_3" nbword="32770"<br>T_4" nbword="32770"<br>T_5" nbword="32770"<br>RCOR_STATUS2" nbwo | 5" slave="1"<br>mask="ffff"  <br>mask="ffff"  <br>mask="ffff"  <br>mask="ffff"  <br>mask="ffff"  <br>rd="1" mask   | call="Periodic(1000,{<br>RangeHi="" RangeLo-<br>RangeHi="" RangeLo-<br>RangeHi="" RangeLo-<br>RangeHi="" RangeLo-<br>RangeHi="" RangeLo=<br>="ffff" RangeHi="" Ra | 8000)" timeout="1(<br>="" SigHi="" SigLo=<br>="" SigHi="" SigLo=<br>="" SigHi="" SigLo=<br>="" SigHi="" SigLo=<br>="" SigHi="" SigLo=<br>="" SigHi="" SigLo= | 000" retry="1"><br>""/><br>""/><br>""/><br>""/><br>SigLo=""/> |  |  |
| <br><fieldbuss<br><td></td><td></td><td>Сору</td><td></td><td></td><td></td><td>~</td></fieldbuss<br>                                                                                                    |                                                                                                    |                                                                                                    | Сору                                                                                                    |                                                                                                    |                                                                                                    |                                                                                                    | ~                                                             |  |  |
| 6. Paste the copi<br>the Modbus S                                                                                                    | ed content abov<br>lave device (e.g.                                                                                                    | ve the , "192.168                                                                                                    | nodbus>, and cl<br>3.1.101"), then                                                                                                    | nange th<br>save and                                                                                               | e address to t<br>I close the file                                                                                                    | he second IF                                                                                                    | address of                                                    |  |  |
| ▶ Master_2.xml - 記事本<br>檔案(F) 編輯(E) 格式(Q)                                                                                                    | 檢視(V) 說明( <u>H</u> )                                                                                                    |                                                                                                    |                                                                                                    |                                                                                                    |                                                                                                    |                                                                                                    |                                                               |  |  |
| 新增创 Ctd+N<br>開啓舊檔 () Ctd+N<br>儲存檔案 (2) Ctd+S<br>另存新檔 (4)<br>設定列印格式 (1)<br>列印 (2) Ctd+P                                                                                                    | master" address="19<br>=="" mode="Read Inp<br>pe="Data" offset="0<br>pe="Data" offset="1<br>pe="Data" offset="2<br>pe="Status" offset=                                            | 92.168.1.100" p<br>out Bits" addres<br>" symbol="boo_<br>" symbol="boo_<br>" symbol="boo_<br>"0" symbol="ER                  | port="502" sdiags="1"<br>ss="0" nbitem="3" slav<br>1" nbword="1" mask=<br>_2" nbword="1" mask=<br>3" nbword="1" mask=<br>ROR_STATUS1" nbwo                     | reconnect="<br>e="1" call="f<br>"ffff" RangeH<br>"ffff" RangeH<br>"ffff" RangeH<br>rd="1" mask=                    | '1" disabled="0" reqd<br>Periodic(1000,8000)"<br>di="" RangeLo="" Sigi<br>di="" RangeLo="" Sigi<br>di="" RangeLo="" Sigi<br>="ffff" RangeHi="" Ra                 | lelay="10" rtu="0":<br>' timeout="1000" n<br>Hi="" SigLo=""/><br>Hi="" SigLo=""/><br>Hi="" SigLo=""/><br>ngeLo="" SigHi=""                                   | sigLo=""/>                                                    |  |  |
| 結束(Z)<br><modbusiter<br><modbusiter<br><modbusiter<br><modbusiter<br><br/></modbusiter<br></modbusiter<br></modbusiter<br></modbusiter<br>                                                                                                    | =="" mode="Read Inp<br>n ope="Data" offset="0<br>n ope="Data" offset="2<br>n ope="Data" offset="4<br>n ope="Data" offset="4<br>n ope="Data" offset="8<br>n ope="Status" offset=   | out Registers" a<br>" symbol="DINT<br>" symbol="DINT<br>" symbol="DINT<br>" symbol="DINT<br>" symbol="ER<br>"0" symbol="ER   | address="0" nbitem="5<br>"_1" nbword="32770"<br>"_2" nbword="32770"<br>"_3" nbword="32770"<br>"_4" nbword="32770"<br>"_5" nbword="32770"<br>ROR_STATUS2" nbwo  | " slave="1" (<br>mask="ffff" F<br>mask="ffff" F<br>mask="ffff" F<br>mask="ffff" F<br>mask="ffff" F<br>rd="1" mask= | call="Periodic(1000,5<br>RangeHi="" RangeLo=<br>RangeHi="" RangeLo=<br>RangeHi="" RangeLo=<br>RangeHi="" RangeLo=<br>RangeHi="" RangeLo=<br>="ffff" RangeHi="" Ra | 8000)" timeout="10<br>"" SigHi="" SigLo="<br>"" SigHi="" SigLo="<br>"" SigHi="" SigLo="<br>"" SigHi="" SigLo="<br>"" SigHi="" SigLo="<br>ngeLo="" SigHi=""   | 000" retry="1"><br>"'/><br>"'/><br>"'/><br>"'/><br>SigLo=""/> |  |  |
| <modbusport kin<br=""><modbusreq n.<br=""><modbusiter<br><modbusiter<br><modbusiter<br><td>d="master" <mark>address="19</mark><br/>ame="" mode="Read Inp<br/>n ope="Data" offset="0<br/>n ope="Data" offset="1<br/>n ope="Data" offset="2<br/>n ope="Status" offset=</td><td>92.168.1.101" p<br/>out Bits" addres<br/>" symbol="boo_<br/>" symbol="boo_<br/>" symbol="boo_<br/>"0" symbol="ER</td><td>oort="502" sdiags="1"<br/>ss="0" nbitem="3" slav<br/>1" nbword="1" mask=<br/>_2" nbword="1" mask=<br/>_3" nbword="1" mask=<br/>ROR_STATUS1" nbwo</td><td>reconnect="<br/>e="1" call="F<br/>"ffff" RangeH<br/>"ffff" RangeH<br/>"ffff" RangeH<br/>rd="1" mask=</td><td>'1" disabled="0" reqd<br/>Periodic(1000,8000)"<br/>H="" RangeLo="" SigH<br/>H="" RangeLo="" SigH<br/>H="" RangeLo="" SigH<br/>="ffff" RangeHi="" Ra</td><td>lelay="10" rtu="0":<br/>' timeout="1000" n<br/>Hi="" SigLo=""/&gt;<br/>Hi="" SigLo=""/&gt;<br/>Hi="" SigLo=""/&gt;<br/>ngeLo="" SigHi=""</td><td>stry="1"&gt;<br/>≣<br/>SigLo=""/&gt;</td></modbusiter<br></modbusiter<br></modbusiter<br></modbusreq></modbusport> | d="master" <mark>address="19</mark><br>ame="" mode="Read Inp<br>n ope="Data" offset="0<br>n ope="Data" offset="1<br>n ope="Data" offset="2<br>n ope="Status" offset=              | 92.168.1.101" p<br>out Bits" addres<br>" symbol="boo_<br>" symbol="boo_<br>" symbol="boo_<br>"0" symbol="ER                  | oort="502" sdiags="1"<br>ss="0" nbitem="3" slav<br>1" nbword="1" mask=<br>_2" nbword="1" mask=<br>_3" nbword="1" mask=<br>ROR_STATUS1" nbwo                    | reconnect="<br>e="1" call="F<br>"ffff" RangeH<br>"ffff" RangeH<br>"ffff" RangeH<br>rd="1" mask=                    | '1" disabled="0" reqd<br>Periodic(1000,8000)"<br>H="" RangeLo="" SigH<br>H="" RangeLo="" SigH<br>H="" RangeLo="" SigH<br>="ffff" RangeHi="" Ra                    | lelay="10" rtu="0":<br>' timeout="1000" n<br>Hi="" SigLo=""/><br>Hi="" SigLo=""/><br>Hi="" SigLo=""/><br>ngeLo="" SigHi=""                                   | stry="1"><br>≣<br>SigLo=""/>                                  |  |  |
| <pre><modbusreq n.<br=""><modbusiter<br><modbusiter<br><modbusiter<br><modbusiter<br></modbusiter<br></modbusiter<br></modbusiter<br></modbusiter<br></modbusreq><br/></pre>                                                                                                    | ame="" mode="Read Inp<br>n ope="Data" offset="O<br>n ope="Data" offset="2<br>n ope="Data" offset="4<br>n ope="Data" offset="6<br>n ope="Data" offset="8<br>n ope="Status" offset= | out Registers" a<br>" symbol="DINT<br>" symbol="DINT<br>" symbol="DINT<br>" symbol="DINT<br>" symbol="DINT<br>"0" symbol="ER | address="0" nbitem="5<br>_1" nbword="32770"<br>_2" nbword="32770"<br>_3" nbword="32770"<br>_4" nbword="32770"<br>_5" nbword="32770"<br>ROR_STATUS2" nbwo       | " slave="1" (<br>mask="ffff" F<br>mask="ffff" F<br>mask="ffff" F<br>mask="ffff" F<br>mask="ffff" F<br>rd="1" mask= | call="Periodic(1000,8<br>RangeHi="" RangeLo=<br>RangeHi="" RangeLo=<br>RangeHi="" RangeLo=<br>RangeHi="" RangeLo=<br>="ffff" RangeHi="" Ra                        | 0000)" timeout="10<br>"" SigHi="" SigLo="<br>"" SigHi="" SigLo="<br>"" SigHi="" SigLo="<br>"" SigHi="" SigLo="<br>"" SigHi="" SigLo=<br>"" SigHi="" SigLo="  | )00" retry="1"><br>"/><br>"'/><br>"'/><br>"/><br>SigLo=""/>   |  |  |
|                                                                                                    |                                                                                                    |                                                                                                    |                                                                                                    |                                                                                                    | mont                                                                                                    |                                                                                                    | ×                                                             |  |  |
|                                                                                                    |                                                                                                    | ICP DAS                                                                                                    | CO., LLO. TECNNI                                                                                                    | cai DOCL                                                                                                    | inent                                                                                                    |                                                                                                    |                                                               |  |  |

|                                                                                                    |                                                                                                    |                        |                                                                                                    |                                                                                                    |                                                                                                    |                                                            |                                                                                              |                                                     |                                                              | 1                                                                                                    | 1                                                                |  |
|----------------------------------------------------------------------------------------------------|----------------------------------------------------------------------------------------------------|------------------------|----------------------------------------------------------------------------------------------------|----------------------------------------------------------------------------------------------------|----------------------------------------------------------------------------------------------------|------------------------------------------------------------|----------------------------------------------------------------------------------------------|-----------------------------------------------------|--------------------------------------------------------------|----------------------------------------------------------------------------------------------------|------------------------------------------------------------------|--|
| Classification                                                                                                    | Win-Gl                                                                                                    | RAF E                  | Ingli                                                                                                    | sh FAQ-0                                                                                                    | 012                                                                                                    |                                                            |                                                                                              |                                                     |                                                              |                                                                                                    |                                                                  |  |
| Author                                                                                                    | Spike I                                                                                                    | luan                   | g                                                                                                    | Version                                                                                                    | 1.0.0                                                                                                    |                                                            | Date                                                                                         | Jan.                                                | 2016                                                         | Page                                                                                                    | 5/6                                                              |  |
| 7. Click the W                                                                                                    | 'in-GRAF m<br>Insert Project                                                                                                    | enu k<br><u>T</u> ools | oar"<br><u>W</u> in<br>Option                                                                                                    | 'Tools" ><br>dow <u>H</u> elp<br><sup>15</sup>                                                                                                    | "Import"                                                                                                    | 몲 인                                                        | l 🤨 🖨                                                                                        | E ĝg                                                | 66 🎽                                                         | الأر                                                                                                    |                                                                  |  |
| Workspace<br>MTCP_M<br>Excep<br>Progra<br>Watch<br>Watch<br>M<br>M<br>M<br>M<br>M<br>M<br>M<br>M<br>M<br>M<br>M<br>M<br>M | tion programs<br>ams<br>ain<br>n (for debuggin<br>oft Scope<br>values<br>g Configuration<br>I defines<br>les                                              |                        | <u>Custor</u><br><u>Send t</u><br><u>Go to</u><br><u>Edit V</u><br><u>Genera</u><br><u>Build</u><br><u>Genera</u><br><u>Genera</u><br><u>Comm</u> . | nize<br>o Watch<br>Variable Defin<br>ariables as Te<br>ate Html Docu<br>Monitoring A<br>y<br>I Binding Edit<br>are Project<br>ate HTML Gra<br>Client<br>850 Client<br>Client<br>client<br>ugnication Par<br>ne Parameters<br>t | nition<br>xt<br>ument<br>pplication<br>tor<br>aphic                                                                                                    | ROR_<br>jisters                                            | 00:502<br>3]<br>STATUS1<br>(1) [15]<br>STATUS2<br>Unit Add<br>1<br>1                         | dress 1<br>3<br>5                                   | Name<br>boo<br>boo<br>DIN<br>DIN<br>DIN<br>DIN<br>ERF<br>ERF | Global variabl<br>_1<br>_2<br>_3<br>T_1<br>T_2<br>T_3<br>T_4<br>T_5<br>ROR_STATUS:<br>ROR_STATUS:<br>ROR_STATUS:<br>Value | BOOL<br>BOOL<br>DINT<br>DINT<br>DINT<br>DINT<br>1 DINT<br>2 DINT |  |
| 8. In the "Imp<br>9. Select the f                                                                                         | Projects<br>Projects<br>Demo01<br>ICPDAS_temp1<br>MTCP_M<br>other<br>Test<br>Test_01<br>test_1<br>Test_2<br>Test_2<br>Test_3<br>test_0528<br>Master_2.xm1 | nt" w<br>nt to i       | vindo                                                                                                    | Dw, click fort (e.g.,                                                                                                    | "Import p<br>"Master_<br>istant<br>of the Import A<br>import project<br>import ST file<br>import commo<br>import commo<br>import CEM lit<br>import Embed | assistant.<br>items (X<br>items from<br>oraries<br>ded HMI | items (<br>') and cl<br>What do your<br>What do your<br>Marevious<br>ons<br>s<br>hardware do | (XNL)" a<br>lick "Op<br>ou want to<br>8<br>versions | and "Ne<br>pen" bu                                           | xt".<br>tton.                                                                                                    | Cance                                                            |  |
|                                                                                                    | 幅名(Ⅳ):<br>檔案類型( <u>T</u> ):                                                                                                    | Master_<br>XML f       | _2.xml<br>iles (*.:                                                                                                    | xml)                                                                                                    |                                                                                                    | ~                                                          | 国督(<br>取消                                                                                    |                                                     |                                                              |                                                                                                    |                                                                  |  |

ICP DAS Co., Ltd. Technical Document

| Classification                                                                                                    | Classification Win-GRAF English FAQ-012                                                                                                    |                                                                                  |                                                                                                    |                                                  |                                       |                                                                                                    |                                             |                                                                                              |                           |  |  |
|----------------------------------------------------------------------------------------------------|----------------------------------------------------------------------------------------------------|----------------------------------------------------------------------------------|----------------------------------------------------------------------------------------------------|--------------------------------------------------|---------------------------------------|----------------------------------------------------------------------------------------------------|---------------------------------------------|----------------------------------------------------------------------------------------------|---------------------------|--|--|
| Author                                                                                                    | Spike Huang                                                                                                    | Version                                                                          | 1.0.0                                                                                              | Date                                             | Jan.                                  | 2016                                                                                                    | Page                                        | 6/6                                                                                          |                           |  |  |
| 10. Click "Finish'                                                                                                    | ' to finish the im<br>Import Assistant<br>Import is complete.                                                                                                    | nport actio                                                                      | n.                                                                                                 |                                                  |                                       | Finish                                                                                                    |                                             |                                                                                              |                           |  |  |
| 11. In the "IO Dr<br>"Modbus Ma<br>connecting s<br>"ERROR_STA                                                                                                    | ivers" window,<br>aster Request" f<br>tatus, so please<br>TUS21") and do                                                                                                    | there has<br>for using to<br>add two "<br>puble click                            | added a new "(<br>o read the DI ar<br>'DINT" variable<br>the "Error repo                           | Open MC<br>Id Al. On<br>s in the V<br>ort" to as | DDBUS<br>ie "Err<br>Variab<br>ssign v | 5" setting<br>or repor<br>le area (<br>variables                                                                                                    | g item that<br>t" is used to<br>e.g., "ERRO | includes<br>o check t<br>R_STAT                                                              | ; two<br>the IP<br>US11", |  |  |
| IO Drivers *         IB      Ma MODBUS         IB      Ma Open I         IB      Ma Open I | Master<br>MODBUS: 192.168.1.1<br>> Read Input Bits (1) [1<br>> Read Input Registers<br>MODBUS: 192.168.1.1<br>> Read Input Bits (1) [1<br>+0: boo_1<br>+1: boo_2<br>+2: boo 3<br>Error report: ERROR_<br>> Read Input Registers<br>+0.1: DINT_1<br>+2.3: DINT_2<br>+4.5: DINT_3<br>+6.7: DINT_4<br>+8.9: DINT_5<br>Error report: ERROR_<br>Slave | 00:502<br>3]<br><u>s(1) [15]</u><br>01:502<br>3]<br><u>STATUS11</u><br>s(1) [15] | MODBUS Yari<br>Symbol<br>ERROR_STA<br>© Status /<br>Error report<br>O Data exc<br>Offset:<br>Mask: | iable<br>ITUS21<br>Control<br>ihange<br>0        | ERRC                                  | Name<br>boo_3<br>DINT_1<br>DINT_2<br>DINT_3<br>DINT_4<br>DINT_5<br>ERROR<br>ERROR<br>ERROR<br>ERROR<br>INT_4<br>DINT_4<br>DINT_5<br>ERROR<br>ERROR_<br>ERROR_<br>ERROR_<br>ERROR_<br>ERROR_<br>ERROR_<br>ERROR_<br>ERROR_<br>ERROR_<br>ERROR_<br>ERROR_ | STATUS1<br>STATUS2<br>STATUS11<br>STATUS21  | Type<br>BOOL<br>DINT<br>DINT<br>DINT<br>DINT<br>DINT<br>DINT<br>DINT<br>CINT<br>CINT<br>CINT |                           |  |  |
|                                                                                                    |                                                                                                    | ICP DAS                                                                          | Storage:<br>Co., Ltd. Techni                                                                       | Default                                          | ument                                 |                                                                                                    |                                             |                                                                                              |                           |  |  |
| ICP DAS CO., LTd. Technical Document                                                                                                    |                                                                                                    |                                                                                  |                                                                                                    |                                                  |                                       |                                                                                                    |                                             |                                                                                              |                           |  |  |